# Caractéristique de renouvellement manuel par les entrepreneurs

La caractéristique de renouvellement vous permet de renouveler des certificats de décharge à partir de cinq jours avant la date d'expiration (p. ex., un certificat qui vient à expiration le 19 août peut être renouvelé dès le 15 août). Pour renouveler un certificat :

1) À partir du menu Outils, choisir le lien **Renouveler mes certificats de décharge**. Une liste d'entrepreneurs principaux apparaîtra avec les numéros de certificat de décharge qui leur sont associés.

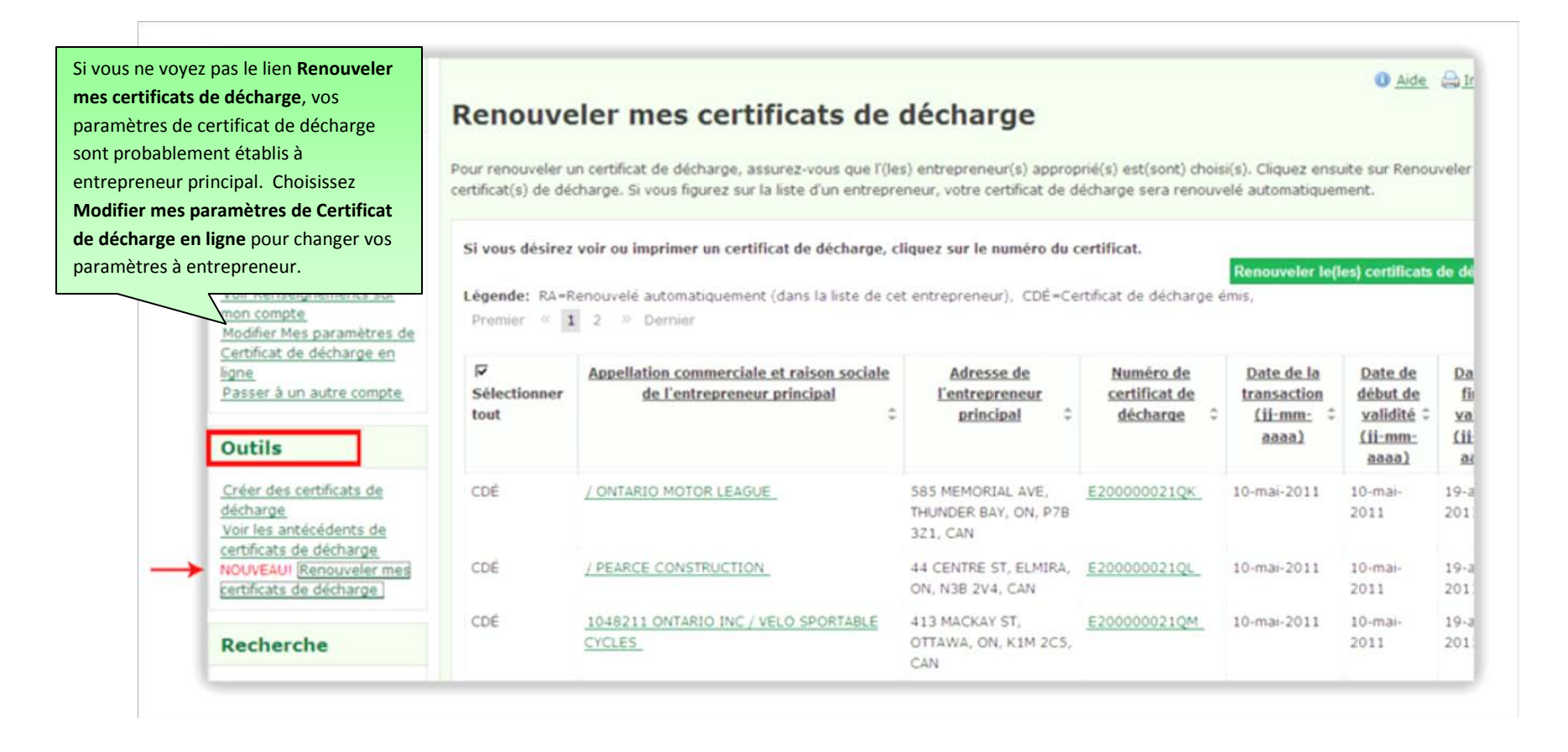

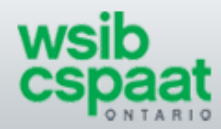

 a. Si votre compte est « non admissible », un message d'erreur apparaîtra et vous ne pourrez pas renouveler vos certificats de décharge. Assurez-vous que vos paiements et vos déclarations de masse salariale sont à jour. Pour plus de renseignements, cliquez sur Voir Renseignements sur mon compte.

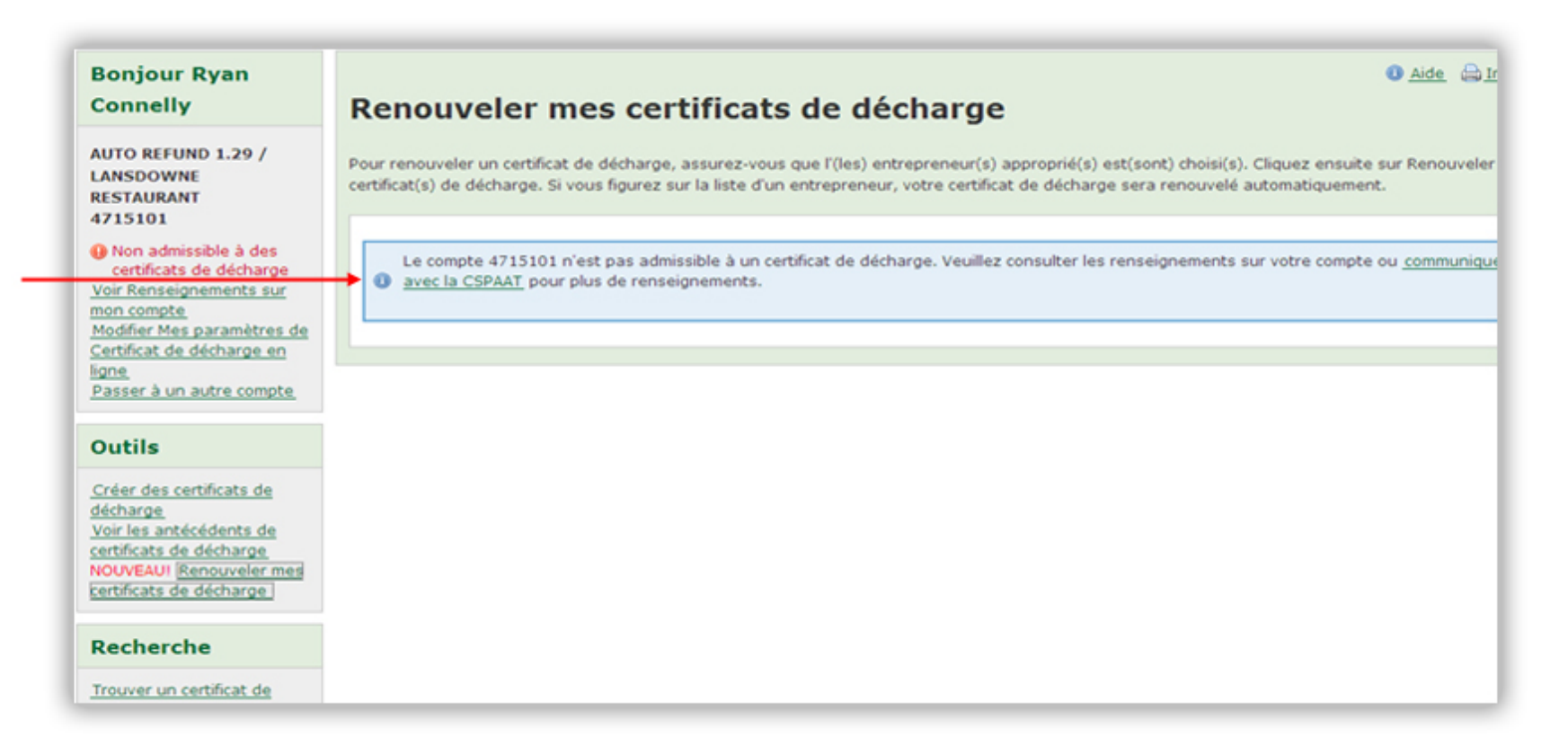

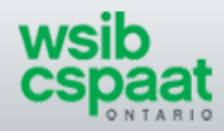

Si vous êtes « admissible » et que les certificats peuvent être renouvelés, une case cochée apparaîtra à gauche de l'appellation commerciale ou de la raison sociale de l'entrepreneur principal. Si vous n'avez pas besoin de renouveler un certificat en particulier, décochez la case pour ce certificat en cliquant sur la case.

| Renouveler u<br>ertificat(s) de dé<br>Si vous désirez<br>Légende: RA=R<br>Premier « 1 | eler mes certificats de<br>in certificat de décharge, assurez-vous que l'(lei<br>charge. Si vous figurez sur la liste d'un entrepre<br>voir ou imprimer un certificat de décharge, cl<br>tenouvelé automatiquement (dans la liste de ce | décharge<br>s) entrepreneur(s) approp<br>eneur, votre certificat de d<br>liquez sur le numéro du c<br>t entrepreneur), CDÉ-Ce | prié(s) est(sont) chois<br>écharge sera renouv<br>certificat.<br>rtificat de décharge é | ii(s). Cliquez ensu<br>elé automatiquer<br>Renouveler le(l<br>mis, | <u>Aide</u><br><u>Aide</u><br>uite sur Renou<br>nent.<br><u>es) certificats</u>          | <u> Imprimer</u><br>weler le(les)<br>de décharge                                       |
|---------------------------------------------------------------------------------------|----------------------------------------------------------------------------------------------------|----------------------------------------------------------------------------------------------------|-----------------------------------------------------------------------------------------|--------------------------------------------------------------------|------------------------------------------------------------------------------------------|----------------------------------------------------------------------------------------|
| I⊽<br>Sélectionner<br>tout                                                            | Appellation commerciale et raison sociale<br>de l'entrepreneur principal<br>‡                                                                                                    | Adresse de<br><u>l'entrepreneur</u><br><u>principal</u> ‡                                                                     | Numéro de<br>certificat de<br>décharge \$                                               | Date de la<br>transaction<br>(ii-mm-<br>aaaa)                      | <u>Date de</u><br><u>début de</u><br><u>validité</u> ≎<br><u>(ii-mm-</u><br><u>aaaa)</u> | <u>Date de</u><br><u>fin de</u><br><u>validité</u> ≎<br><u>(ii-mm-</u><br><u>aaaa)</u> |
| CDÉ                                                                                   | / ONTARIO MOTOR LEAGUE                                                                                                    | 585 MEMORIAL AVE,<br>THUNDER BAY, ON, P78<br>3Z1, CAN                                                                         | E200000021QK                                                                            | 10-mai-2011                                                        | 10-mai-<br>2011                                                                          | 19-août-<br>2011                                                                       |
| CDÉ                                                                                   | / PEARCE CONSTRUCTION                                                                                                    | 44 CENTRE ST, ELMIRA,<br>ON, N3B 2V4, CAN                                                                                     | E200000021QL                                                                            | 10-mai-2011                                                        | 10-mai-<br>2011                                                                          | 19-août-<br>2011                                                                       |
| CDÉ                                                                                   | 1048211 ONTARIO INC / VELO SPORTABLE<br>CYCLES                                                                                                    | 413 MACKAY ST,<br>OTTAWA, ON, K1M 2C5,<br>CAN                                                                                 | E200000021QM                                                                            | 10-mai-2011                                                        | 10-mai-<br>2011                                                                          | 19-août-<br>2011                                                                       |
| N                                                                                     | 585948 ONTARIO LIMITED / JOHN'S AUTO<br>PARTS                                                                                                    | 22 STRATHEARN AVE<br>UNIT 14A, BRAMPTON,<br>ON, L6T 4S9, CAN                                                                  | E200000021QO                                                                            | 10-mai-2011                                                        | 10-mai-<br>2011                                                                          | 19-mai-<br>2011                                                                        |
| CDÉ                                                                                   | 766966 ONTARIO INC / JOHN TOPLICIAN                                                                                                    | 4 LANARK CRT,<br>KITCHENER, ON, N2N<br>2R3, CAN                                                                               | E200000021QN                                                                            | 10-mai-2011                                                        | 10-mai-<br>2011                                                                          | 19-mai-<br>2011                                                                        |
|                                                                                       | 766966 ONTARIO INC / JOHN TOPLICIAN                                                                                                    | 4 LANARK CRT,<br>KITCHENER, ON, N2N<br>2R3, CAN                                                                               | W20000021QP                                                                             | 10-mai-2011                                                        | 20-mai-<br>2011                                                                          | 19-août-<br>2011                                                                       |

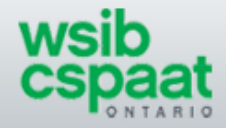

2) a. Si votre entreprise a été ajoutée à la liste d'un entrepreneur principal, vous n'avez pas besoin de renouveler manuellement le certificat de cet entrepreneur. Le code "RA" à gauche de l'appellation commerciale ou raison sociale de l'entrepreneur principal indique que le certificat sera renouvelé automatiquement. Le code « CDÉ » indique qu'un certificat a déjà été émis.

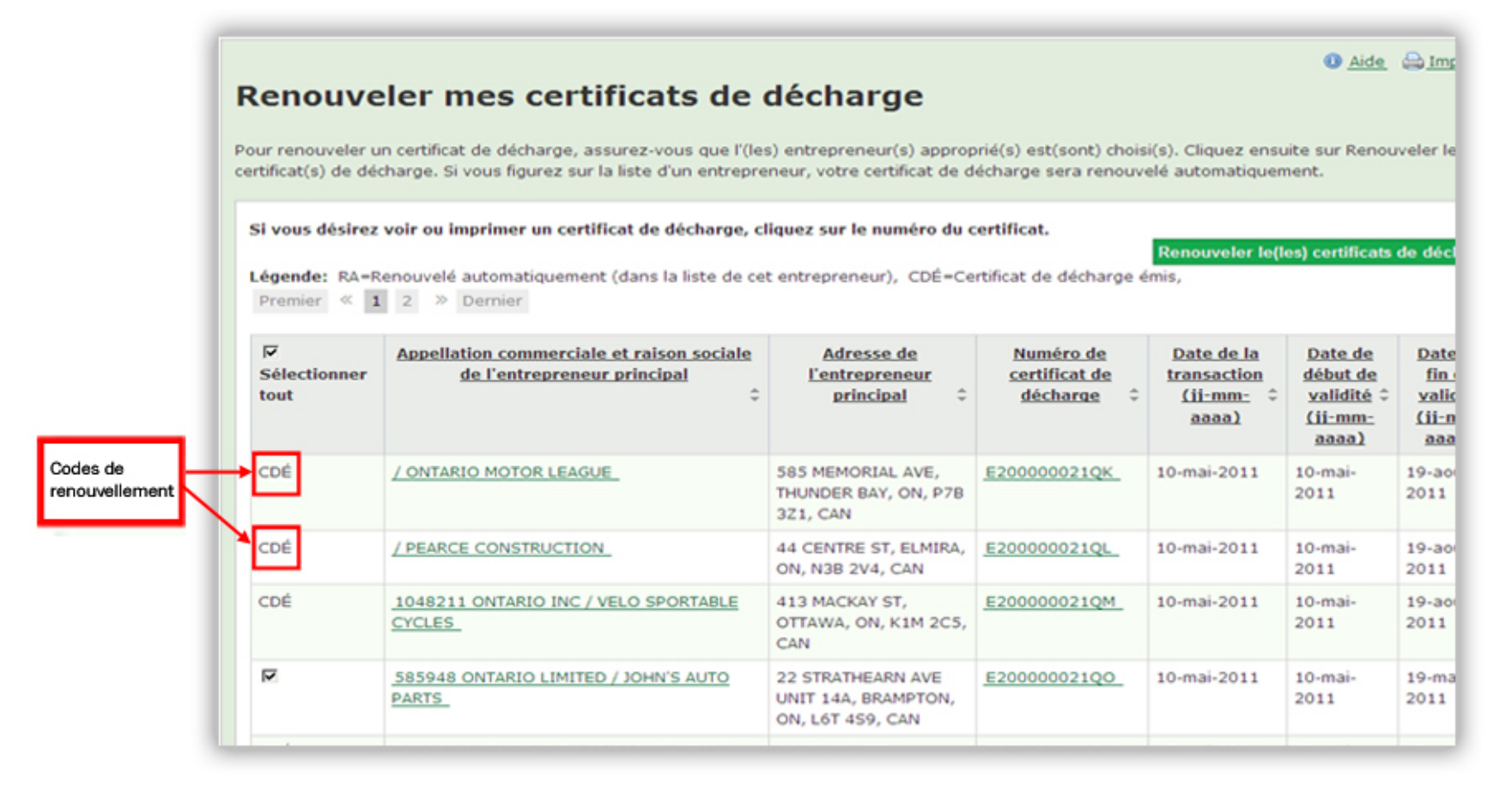

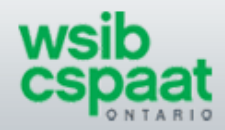

3) Une fois que vous aurez choisi les entrepreneurs principaux appropriés, cliquez sur **Renouveler le(s)** certificat(s) de décharge.

| Bonjour Ryan<br>Connelly                                                                                                    | Aide      Aide <u>Aide</u> <u>Aide</u> <u>⊡Imprimer</u>                                                                                                    |                                                                          |                                                              |                                          |                                                      |                                                        |                                                                 |  |
|----------------------------------------------------------------------------------------------------|----------------------------------------------------------------------------------------------------|--------------------------------------------------------------------------|--------------------------------------------------------------|------------------------------------------|------------------------------------------------------|--------------------------------------------------------|-----------------------------------------------------------------|--|
| AUTO REFUND 1.29 /<br>LANSDOWNE<br>RESTAURANT<br>4715101                                                                                                    | Pour renouveler un certificat de décharge, assurez-vous que l'(les) entrepreneur(s) approprié(s) est(sont) choisi(s). Cliquez ensuite sur Renouveler le(les) certificat(s) de décharge. Si vous figurez sur la liste d'un entrepreneur, votre certificat de décharge sera renouvelé automatiquement. |                                                                          |                                                              |                                          |                                                      |                                                        |                                                                 |  |
| Admissible à des<br>certificats de décharge<br><u>Voir Renseignements sur</u><br><u>mon compte</u><br><u>Modifier Mes paramètres de</u><br>Cortificat de décharge or | Si vous désirez voir ou imprimer un certificat de décharge, cliquez sur le numéro du certificat.          Légende:       RA=Renouvelé automatiquement (dans la liste de cet entrepreneur), CDÉ=Certificat de décharge émis,         Premier       1       2       >> Dernier                         |                                                                          |                                                              |                                          |                                                      |                                                        |                                                                 |  |
| <u>ligne</u><br>Passer à un autre compte                                                                                                    | I⊽<br>Sélectionner<br>tout                                                                                                    | Appellation commerciale et raison sociale<br>de l'entrepreneur principal | Adresse de<br>l'entrepreneur<br>principal \$                 | Numéro de<br>certificat de<br>décharge ‡ | <u>Date de la</u><br>transaction<br>(ii-mm-<br>aaaa) | <u>Date de</u><br><u>début de</u><br><u>validité</u> ≎ | <u>Date de</u><br><u>fin de</u><br><u>validité</u> ≎<br>(ii-mm- |  |
| Outils                                                                                                    |                                                                                                    |                                                                          |                                                              |                                          | <u>Mana 7</u>                                        | <u>aaaa)</u>                                           | <u>aaaa)</u>                                                    |  |
| <u>Créer des certificats de</u><br><u>décharge</u><br><u>Voir les antécédents de</u>                                                                                 | CDÉ                                                                                                    | / ONTARIO MOTOR LEAGUE                                                   | 585 MEMORIAL AVE,<br>THUNDER BAY, ON, P7B<br>3Z1, CAN        | E200000021QK                             | 10-mai-2011                                          | 10-mai-<br>2011                                        | 19-août-<br>2011                                                |  |
| NOUVEAUI Renouveler mes<br>certificats de décharge                                                                                                    | CDÉ                                                                                                    | / PEARCE CONSTRUCTION                                                    | 44 CENTRE ST, ELMIRA,<br>ON, N3B 2V4, CAN                    | E200000021QL                             | 10-mai-2011                                          | 10-mai-<br>2011                                        | 19-août-<br>2011                                                |  |
| Recherche                                                                                                    | CDÉ                                                                                                    | 1048211 ONTARIO INC / VELO SPORTABLE<br>CYCLES                           | 413 MACKAY ST,<br>OTTAWA, ON, K1M 2C5,<br>CAN                | E200000021QM                             | 10-mai-2011                                          | 10-mai-<br>2011                                        | 19-août-<br>2011                                                |  |
| Trouver un certificat de<br>décharge<br>Trouver une entreprise                                                                                                    | N                                                                                                    | 585948 ONTARIO LIMITED / JOHN'S AUTO<br>PARTS                            | 22 STRATHEARN AVE<br>UNIT 14A, BRAMPTON,<br>ON, L6T 4S9, CAN | E200000021Q0                             | 10-mai-2011                                          | 10-mai-<br>2011                                        | 19-mai-<br>2011                                                 |  |
| Sondage Exprimez-vous.                                                                                                    | CDÉ                                                                                                    | 766966 ONTARIO INC / JOHN TOPLICIAN                                      | 4 LANARK CRT,<br>KITCHENER, ON, N2N<br>2R3, CAN              | E200000021QN                             | 10-mai-2011                                          | 10-mai-<br>2011                                        | 19-mai-<br>2011                                                 |  |

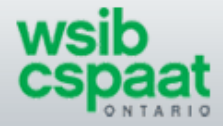

Les certificats de décharge renouvelés sont maintenant énumérés dans la page Résultat de la création de certificats de décharge. Sauvegardez ces certificats en choisissant le lien Sauvegarder comme PDF ou Sauvegarder un PDF à plusieurs pages et, s'il y a lieu, imprimer le fichier PDF.

#### Autres options d'impression :

- Pour imprimer la page Résultat de la créaction de certificats de décharge, choisissez Imprimer.
- Pour imprimer un certificat, cliquez sur le numéro de certificat et choisissez Sauvegarder comme PDF.
   Vous pouvez aussi imprimer des certificats individuels à partir de la page Renouveler mes certificats de décharge ou votre page Antécédents de certificats de charge en choisissant le numéro de certificat.
- 5) Cliquez sur **Retour à la liste de renouvellement** pour voir les codes de renouvellement mis à jour et pour renouveler d'autres certificats, si nécessaire.

| Certificat de                                                                                                    | e décharge                                    | Sauvegarder comme fe                                                                                                    | uille de calcul           | 🔁 <u>Sauvegarder comme PD</u>                                                                  | F 🛛 Aide 🚔 Imprimer                                             |  |  |
|----------------------------------------------------------------------------------------------------|-----------------------------------------------|----------------------------------------------------------------------------------------------------|---------------------------|------------------------------------------------------------------------------------------------|-----------------------------------------------------------------|--|--|
| Pour renouveler un certificat de décharge, assu<br>(les) certificat(s) de décharge. Si vous figurez si<br>Résultat de la création de certificats de décha<br>Retour à la liste de renouvellement |                                               | En choisissant un numéro de certificat<br>de décharge, vous pouvez sauvegarder<br>ou imprimer ce certificat. Vous pouvez<br>aussi sauvegarder ou imprimer à partir<br>des pages <b>Renouveler mes certificats</b> |                           | st(sont) choisi(s). Cliquez ensuite sur Renouveler le<br>narge sera renouvelé automatiquement. |                                                                 |  |  |
| Appellation<br>commerciale et<br>raison sociale de<br>l'entrepreneur                                                                                                    | Adresse de<br>l'entrepreneur                  | de decharge et Antecedents de<br>certificats de charge.                                                                                                    | le<br>jj-n                | Appellation<br>commerciale et<br>raison sociale de<br>l'entrepreneur<br>principal              | Adresse de<br>l'entrepreneur<br>principal                       |  |  |
| AUTO REFUND 1.29 /<br>LANSDOWNE<br>RESTAURANT                                                                                                    | PO BOX 416,<br>LANSDOWNE, ON,<br>KOE 1L0, CAN | 9212-000: E20000004L8P<br>RESTAURANTS,<br>UNLICENSED                                                                                                    | 14-juil2011<br>19-nov2011 | - <u>585948 ONTARIO</u><br>LIMITED / JOHN'S<br>AUTO PARTS                                      | 22 STRATHEARN AVE<br>UNIT 14A,<br>BRAMPTON, ON, L6T<br>459, CAN |  |  |
| Retour à la liste de ret                                                                                                    | nouvellement                                  |                                                                                                    |                           |                                                                                                |                                                                 |  |  |

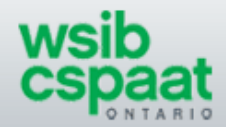

6) Les codes de renouvellement des certificats qui viennent d'être renouvelés ont été mis à jour au moyen du code « CDÉ ». Si la liste de vos entrepreneurs principaux a plus d'une page, naviguez vers les autres pages pour renouveler les certificats qui s'y trouvent, en suivant les mêmes étapes que ci-dessus.

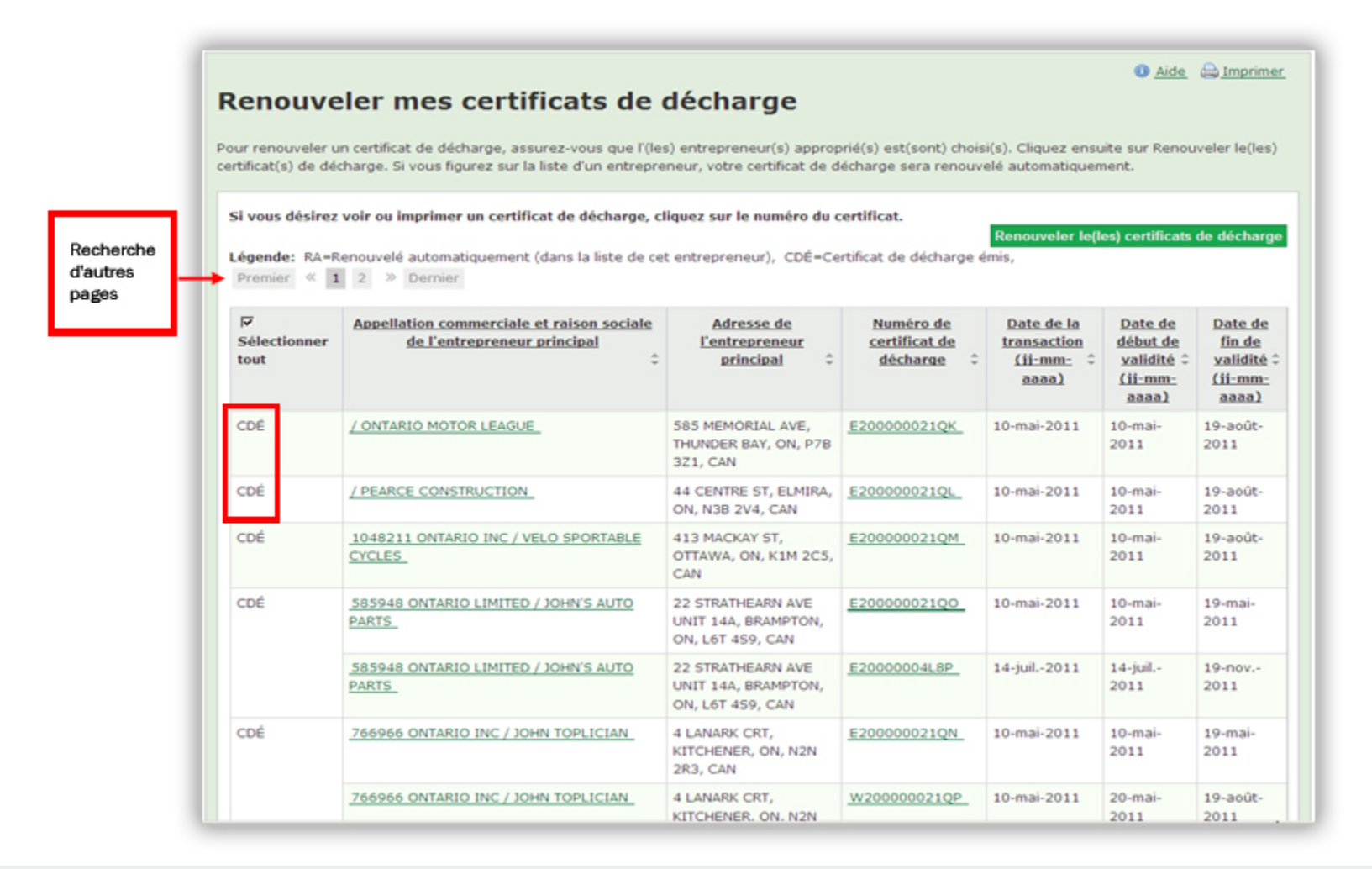

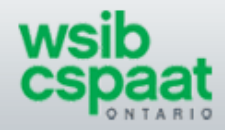